# Windows Service Status Monitoring using Appdynamics .Net Extension Manager

#### 1. Download Extension Manager -

https://www.appdynamics.com/community/exchange/extension/appdynamics-net-agent-extension-manager/

2. Unzip appdynamics-extensionmanager.zip under C:\ProgramData\AppDynamics

| ize • Include in library                                                                                                    | <ul> <li>Share with          <ul> <li>New folder</li> </ul> </li> </ul>                                                                                                    |                                                                                                    |                                                                                                    |                                                                                                |  |
|----------------------------------------------------------------------------------------------------|----------------------------------------------------------------------------------------------------|----------------------------------------------------------------------------------------------------|----------------------------------------------------------------------------------------------------|------------------------------------------------------------------------------------------------|--|
| evorites Nam                                                                                                    | e                                                                                                    | Date modified                                                                                                    | Type Size                                                                                                    |                                                                                                |  |
| Desktop                                                                                                    | AppDynamics ExtensionManager                                                                                                    | 12/28/2015 3:02 PM                                                                                                    | A File folder                                                                                                    |                                                                                                |  |
| Recent Places                                                                                                    | DotivetAgent                                                                                                    | 12/4/2015 11:09 PM                                                                                                    | A File folder                                                                                                    |                                                                                                |  |
| and the second second se                                                                                                    |                                                                                                    |                                                                                                    |                                                                                                    |                                                                                                |  |
| Documents                                                                                                    |                                                                                                    |                                                                                                    |                                                                                                    |                                                                                                |  |
| Music                                                                                                    |                                                                                                    |                                                                                                    |                                                                                                    |                                                                                                |  |
| Pictures                                                                                                    |                                                                                                    |                                                                                                    |                                                                                                    |                                                                                                |  |
| Videos                                                                                                    |                                                                                                    |                                                                                                    |                                                                                                    |                                                                                                |  |
|                                                                                                    |                                                                                                    |                                                                                                    |                                                                                                    |                                                                                                |  |
|                                                                                                    | and the second second second second second second second second second second second second second second second                                                                                                    | A 14 12 18                                                                                                    |                                                                                                    |                                                                                                |  |
| Comp                                                                                                    |                                                                                                    |                                                                                                    |                                                                                                    |                                                                                                |  |
| s r comp                                                                                                    | uter  Local Disk (C:)  ProgramData  AppDy                                                                                                    | namics  AppDynamics                                                                                                    | s ExtensionManager 🕨                                                                                                    |                                                                                                |  |
| Comp                                                                                                    | uter  Local Disk (C:)  ProgramData  AppDy                                                                                                    | namics  AppDynamics                                                                                                    | s ExtensionManager 🔸                                                                                                    |                                                                                                |  |
| rganize • Include                                                                                                    | e in library   Share with   New folder                                                                                                    | namics  AppDynamics                                                                                                    | s ExtensionManager 🕨                                                                                                    |                                                                                                |  |
| Irganize  Include                                                                                                    | e in library ▼ Share with ▼ New folder<br>Name                                                                                                    | Date modified                                                                                                    | s ExtensionManager 🕨                                                                                                    | Size                                                                                           |  |
| rganize  Include Favorites Desktop                                                                                                    | e in library ▼ Share with ▼ New folder<br>Name<br>■ Extensions                                                                                                    | Date modified<br>12/9/2015 3:02 PM                                                                                                    | SextensionManager >                                                                                                    | Size                                                                                           |  |
| rganize  Include Favorites Desktop Downloads                                                                                                    | e in library  Share with  New folder Name Extensions Logs                                                                                                    | Date modified<br>12/9/2015 3:02 PM<br>12/28/2015 2:14 PM                                                                                                    | Type<br>File folder<br>File folder                                                                                                    | Size                                                                                           |  |
| Favorites<br>Desktop<br>Downloads<br>Recent Places                                                                                                    | e in library  Share with  New folder Name Extensions Logs AppDynamics.Extension.CCT.exe                                                                                                    | Date modified<br>12/9/2015 3:02 PM<br>12/28/2015 2:14 PM<br>12/9/2015 3:02 PM                                                                                                    | Type<br>File folder<br>File folder<br>Application                                                                                                    | Size<br>83 KB                                                                                  |  |
| rganize  Include Favorites Desktop Downloads Recent Places                                                                                                    | e in library  Share with  New folder Name Extensions Logs AppDynamics.Extension.CCT.exe AppDynamics.Extension.Manager.exe                                                                                                    | Date modified<br>12/9/2015 3:02 PM<br>12/28/2015 2:14 PM<br>12/9/2015 3:02 PM<br>12/9/2015 3:02 PM                                                                                                    | Type<br>File folder<br>File folder<br>Application<br>Application                                                                                                    | Size<br>83 KB<br>78 KB                                                                         |  |
| rganize  Include Favorites Favorites Desktop Downloads Recent Places Libraries                                                                                                    | uter  Local Disk (C:)  ProgramData  AppDy in library  Share with  New folder Name Extensions Logs AppDynamics.Extension.CCT.exe AppDynamics.Extension.Manager.exe AppDynamics.Extension.Framework.dll                                                                                                    | Date modified<br>12/9/2015 3:02 PM<br>12/28/2015 2:14 PM<br>12/9/2015 3:02 PM<br>12/9/2015 3:02 PM<br>12/9/2015 3:02 PM<br>12/9/2015 3:02 PM                                                                                                    | Type<br>File folder<br>File folder<br>Application<br>Application<br>Application extension                                                                                                    | Size<br>83 KB<br>78 KB<br>24 KB                                                                |  |
| rganize  Include Favorites Desktop Downloads Recent Places Libraries Documents                                                                                                    | e in library  Share with  New folder Name Extensions Ecgs AppDynamics.Extension.CCT.exe AppDynamics.Extension.Manager.exe AppDynamics.ExtensionFramework.dll AppDynamics.Infrastructure.dll                                                                                                    | Date modified<br>12/9/2015 3:02 PM<br>12/28/2015 2:14 PM<br>12/9/2015 3:02 PM<br>12/9/2015 3:02 PM<br>12/9/2015 3:02 PM<br>12/9/2015 3:02 PM<br>12/9/2015 3:02 PM                                                                                                    | Type<br>File folder<br>File folder<br>Application<br>Application<br>Application extension<br>Application extension                                                                                                    | Size<br>83 KB<br>78 KB<br>24 KB<br>103 KB                                                      |  |
| Arganize  Favorites Favorites Desktop Downloads Recent Places Libraries Documents Music                                                                                                    | e in library  Share with  New folder Name Extensions Ecgs AppDynamics.Extension.CCT.exe AppDynamics.Extension.Manager.exe AppDynamics.ExtensionFramework.dll AppDynamics.Infrastructure.dll ExtensionService.exe                                                                                                    | Date modified<br>12/9/2015 3:02 PM<br>12/28/2015 2:14 PM<br>12/9/2015 3:02 PM<br>12/9/2015 3:02 PM<br>12/9/2015 3:02 PM<br>12/9/2015 3:02 PM<br>12/9/2015 3:02 PM<br>12/9/2015 3:02 PM                                                                                                    | Type<br>File folder<br>File folder<br>Application<br>Application<br>Application extension<br>Application extension<br>Application extension                                                                                                    | Size<br>83 KB<br>78 KB<br>24 KB<br>103 KB<br>10 KB                                             |  |
| Arganize  Include Favorites Desktop Downloads Encent Places Libraries Documents Music Pictures                                                                                                    | uter  Local Disk (C:)  ProgramData  AppDy in library  Share with  New folder Name Extensions Ecgs AppDynamics.Extension.CCT.exe AppDynamics.Extension.Manager.exe AppDynamics.Extension.Framework.dll AppDynamics.Infrastructure.dll ExtensionService.exe ExtensionService.InstallLog                                                                         | Date modified<br>12/9/2015 3:02 PM<br>12/28/2015 2:14 PM<br>12/9/2015 3:02 PM<br>12/9/2015 3:02 PM<br>12/9/2015 3:02 PM<br>12/9/2015 3:02 PM<br>12/9/2015 3:02 PM<br>12/9/2015 3:02 PM                                                                                                    | Type<br>File folder<br>File folder<br>Application<br>Application<br>Application extension<br>Application extension<br>Application Extension<br>Application<br>INSTALLLOG File                                                                               | Size<br>83 KB<br>78 KB<br>24 KB<br>103 KB<br>10 KB<br>6 KB                                     |  |
| Arganize  Include Favorites Desktop Downloads Downloads Elibraries Libraries Documents Music Pictures Videos                                                                                                    | uter  Local Disk (C:)  ProgramData  AppDy in library  Share with  New folder Name Extensions Ecgs AppDynamics.Extension.CCT.exe AppDynamics.Extension.Manager.exe AppDynamics.Extension.Framework.dll AppDynamics.Infrastructure.dll ExtensionService.exe ExtensionService.InstallLog ExtensionService.InstallState                                           | Date modified<br>12/9/2015 3:02 PM<br>12/28/2015 2:14 PM<br>12/9/2015 3:02 PM<br>12/9/2015 3:02 PM<br>12/9/2015 3:02 PM<br>12/9/2015 3:02 PM<br>12/9/2015 3:02 PM<br>12/28/2015 3:02 PM<br>12/28/2015 3:02 PM                                                                                                    | Type<br>File folder<br>File folder<br>Application<br>Application<br>Application extension<br>Application extension<br>Application<br>INSTALLLOG File<br>INSTALLSTATE File                                                                                   | Size<br>83 KB<br>78 KB<br>24 KB<br>103 KB<br>10 KB<br>6 KB<br>8 KB                             |  |
| Arganize  Include Favorites Desktop Downloads Downloads Downloads Libraries Documents Documents Music Pictures Videos                                                                                                    | uter  Local Disk (C:)  ProgramData  AppDy in library  Share with  New folder Name Extensions Ecgs AppDynamics.Extension.CCT.exe AppDynamics.Extension.Manager.exe AppDynamics.ExtensionFramework.dll AppDynamics.Infrastructure.dll ExtensionService.exe ExtensionService.InstallLog ExtensionService.InstallState NLog.config                                | Date modified<br>12/9/2015 3:02 PM<br>12/28/2015 2:14 PM<br>12/9/2015 3:02 PM<br>12/9/2015 3:02 PM<br>12/9/2015 3:02 PM<br>12/9/2015 3:02 PM<br>12/9/2015 3:02 PM<br>12/28/2015 3:02 PM<br>12/28/2015 3:02 PM<br>12/28/2015 3:02 PM                                                                                   | Type<br>File folder<br>File folder<br>Application<br>Application extension<br>Application extension<br>Application Extension<br>Application Extension<br>INSTALLLOG File<br>INSTALLSTATE File<br>XML Configuration File                                     | Size<br>83 KB<br>78 KB<br>24 KB<br>103 KB<br>10 KB<br>6 KB<br>8 KB<br>2 KB                     |  |
| Arganize  Include Favorites Desktop Downloads Downloads | uter  Local Disk (C:)  ProgramData  AppDy in library  Share with  New folder Name Extensions Logs Extension.CCT.exe AppDynamics.Extension.Manager.exe AppDynamics.Extension.Manager.exe AppDynamics.ExtensionFramework.dll AppDynamics.Infrastructure.dll ExtensionService.exe ExtensionService.InstallLog ExtensionService.InstallState NLog.config NLog.dll | Date modified<br>12/9/2015 3:02 PM<br>12/28/2015 2:14 PM<br>12/9/2015 3:02 PM<br>12/9/2015 3:02 PM<br>12/9/2015 3:02 PM<br>12/9/2015 3:02 PM<br>12/9/2015 3:02 PM<br>12/28/2015 3:02 PM<br>12/28/2015 3:02 PM<br>12/9/2015 3:02 PM<br>12/9/2015 3:02 PM                                                               | Type<br>File folder<br>File folder<br>Application<br>Application extension<br>Application extension<br>Application Extension<br>INSTALLLOG File<br>INSTALLSTATE File<br>XML Configuration File<br>Application extension                                     | Size<br>83 KB<br>78 KB<br>24 KB<br>103 KB<br>10 KB<br>6 KB<br>8 KB<br>2 KB<br>403 KB           |  |
| Arganize  Include Favorites Desktop Downloads Downloads Downloads Eibraries Documents Documents Music Pictures Videos Computer Local Disk (C:)                                                                                                    | uter  Local Disk (C:)  ProgramData  AppDy in library  Share with  New folder Name Extensions Ecgs AppDynamics.Extension.CCT.exe AppDynamics.Extension.Manager.exe AppDynamics.Extension.Manager.exe AppDynamics.Infrastructure.dll ExtensionService.InstallLog ExtensionService.InstallState NLog.config NLog.dll NLog.xml                                    | Date modified<br>12/9/2015 3:02 PM<br>12/28/2015 2:14 PM<br>12/9/2015 3:02 PM<br>12/9/2015 3:02 PM<br>12/9/2015 3:02 PM<br>12/9/2015 3:02 PM<br>12/9/2015 3:02 PM<br>12/28/2015 3:02 PM<br>12/9/2015 3:02 PM<br>12/9/2015 3:02 PM<br>12/9/2015 3:02 PM<br>12/9/2015 3:02 PM<br>12/9/2015 3:02 PM<br>12/9/2015 3:02 PM | s ExtensionManager ><br>Type<br>File folder<br>File folder<br>Application<br>Application extension<br>Application extension<br>Application extension<br>INSTALLLOG File<br>INSTALLSTATE File<br>XML Configuration File<br>Application extension<br>XML File | Size<br>83 KB<br>78 KB<br>24 KB<br>103 KB<br>10 KB<br>6 KB<br>8 KB<br>2 KB<br>403 KB<br>767 KB |  |

3. Run "AppDynamics.Extension.Manager.exe" as Administrator

| appoynamics ex                                                                | tension Servi                                          | ice for DotNet Agen                                                    | nt                                                         |                |
|-------------------------------------------------------------------------------|--------------------------------------------------------|------------------------------------------------------------------------|------------------------------------------------------------|----------------|
| lot Installed                                                                 |                                                        |                                                                        | Install                                                    | Refresh        |
| ist of extension:                                                             | loaded                                                 |                                                                        |                                                            |                |
| Extension Type:                                                               | EVENT                                                  | Extension Name:                                                        | WindowsEventLogMonitor                                     | Enabled: False |
| Execution Type:                                                               | DLL                                                    | Execution Mode:                                                        | CONTINUOUS                                                 | Manage         |
| This extension wat<br>controller as custo                                     | ches for the W<br>m events.                            | lindows Events configu                                                 | ared below, and sends them to                              |                |
| Extension Type:                                                               | METRIC                                                 | Extension Name                                                         | : ScriptMonitor                                            | Enabled: False |
| Execution Type:                                                               | SCRIPT                                                 | Execution Mode                                                         | PERIODIC                                                   | Manage         |
| The Extension Serv<br>and store the metr                                      | ice will call the<br>ic values as W<br>tric name, inst | configured script even<br>indows Performance C<br>ance name and value. | ry minute, read the output<br>ounters. Each line of output |                |
| should contain me                                                             |                                                        |                                                                        |                                                            |                |
| should contain me<br>Extension Type:                                          | EVENT                                                  | Extension Name:                                                        | WindowsRebootMonitor                                       | Enabled: False |
| should contain me<br>Extension Type:<br>Execution Type:                       | EVENT<br>DLL                                           | Extension Name:<br>Execution Mode:                                     | WindowsRebootMonitor<br>CONTINUOUS                         | Manage         |
| should contain me<br>Extension Type:<br>Execution Type:<br>This extension rep | EVENT<br>DLL<br>orts last windo                        | Extension Name:<br>Execution Mode:<br>ws restart time and rea          | WindowsRebootMonitor<br>CONTINUOUS<br>ason.                | Manage         |

4. Click on Install

| AppDynamics Exten                                                    | sion Manage                               | er                       |                    |               |    | -                | x   |
|----------------------------------------------------------------------|-------------------------------------------|--------------------------|--------------------|---------------|----|------------------|-----|
| AppDynamics Exte                                                     | ension Serv                               | rice for DotNet Agen     | it                 |               |    |                  |     |
| Stopped                                                              |                                           | Star                     | t                  | UnInsta       |    | Refresh          |     |
| List of extensions                                                   | loaded                                    |                          |                    |               |    |                  |     |
| Extension Type:                                                      | EVENT                                     | Extension Name:          | WindowsEv          | ventLogMonito | r  | Enabled: False   |     |
| Execution Type:<br>This extension watch<br>controller as custom      | DLL<br>hes for ti<br>n events.<br>Ap      | <b>Operation comp</b>    | <b>leted succe</b> | ssfully.      | to | Manage           |     |
| Extension Type:                                                      | METE ins                                  | talled successfully.     |                    |               | _  | Enabled: False   | ш   |
| The Extension Servic<br>and store the metric<br>should contain metri | ce will ca<br>c values a<br>ric name, ins | Cleance name and value.  | ose                |               |    | Manage           |     |
| Extension Type:                                                      | EVENT                                     | Extension Name:          | Windows            | RebootMonito  | r  | Enabled: False   | jU  |
| Execution Type:                                                      | DLL                                       | Execution Mode:          | CONTINU            | IOUS          |    | Manage           |     |
| This extension repo                                                  | rts last winde                            | ows restart time and rea | ison.              |               |    |                  | ]   |
| •                                                                    |                                           | Configure Wind           | dows Perfor        | mance Counter | rs | Restart Coordina | tor |

5. Click on Start

| AppDynamics Exten                                                   | sion Manager                            |                           |             |                |                   | x  |
|---------------------------------------------------------------------|-----------------------------------------|---------------------------|-------------|----------------|-------------------|----|
| AppDynamics Exte                                                    | ension Servic                           | e for DotNet Ager         | nt          |                |                   |    |
| Running                                                             |                                         | Stop                      | p           | UnInstall      | Refresh           |    |
| List of extensions                                                  | oaded                                   |                           |             |                |                   |    |
| Extension Type:                                                     | EVENT                                   | Extension Name:           | WindowsE    | ventLogMonitor | Enabled: False    | *  |
| Execution Type:<br>This extension watch<br>controller as custom     | DLL<br>nes for ti<br>events.            | Operation comp            | leted succe | ssfully.<br>to | Manage            |    |
| Extension Type:                                                     | METF starte                             | ed successfully.          |             |                | Enabled: False    |    |
| Execution Type:                                                     | SCRI                                    |                           |             |                | Manage            |    |
| The Extension Servic<br>and store the metric<br>should contain metr | e will ca<br>values a<br>ic name, insta | Cl<br>nce name and value. | ose         |                |                   |    |
| Extension Type:                                                     | EVENT                                   | Extension Name:           | Windows     | RebootMonitor  | Enabled: False    |    |
| Execution Type:                                                     | DLL                                     | Execution Mode:           | CONTINU     | JOUS           | Manage            |    |
| This extension repor                                                | ts last window                          | vs restart time and rea   | ason.       |                |                   | ÷  |
|                                                                     |                                         | Configure Wind            | dows Perfor | mance Counters | Restart Coordinat | or |

6. Edit extension.xml file - C:\ProgramData\AppDynamics\AppDynamics ExtensionManager\Extensions\WindowsServiceStatusMonitor\extension.xml

| align residents of a                                                      | and ( 200 - 10 - 10 - 10 - 10 - 10 - 10 - 10                                                                                                    |
|---------------------------------------------------------------------------|----------------------------------------------------------------------------------------------------|
| Edian                                                                     |                                                                                                    |
| Hetric Extensions<br>The "name" proper                                    | create custom Windows Performance Counters to store metric data until it's sent to the Controller via the AppDynamics.Apent.Coordinator service.<br>ty specified below is used to name this Extension, as well as the Performance Counter category these metrics will be added to.                                                                           |
| Extension type="Hetr                                                      | ic" name="WindowsServiceStatusMonitor" enabled="false">                                                                                                    |
| <pre><description>This e</description></pre>                              | riodio" type="DLL" frequency-in-seconds"=60" path="WindowsServiceStatumMonitor" /><br>MindowsServiceStatumMonitor" /><br>MindowsServiceStatumMonitors and MindowsServiceStatumMonitors //SecondstatumMonitors                                                                                                    |
| E </td <td></td>                                                          |                                                                                                    |
| As noted above, a<br>Performance Count<br>specified by the 1              | 11 "Metric" Extension metrics are stored as custom Windows Performance Counters on the server.<br>ers will be named after the metric name and instance names below, and stored in the "WindowsServiceStatusMonitor" Performance Counter Category as<br>Extension name.                                                                                       |
| Be sure to add th<br>https://docs.appd<br>You can also use ;              | ese Performance Counters to the AppDynamics.Agent.Coordinator configuration file (config.xml) so that they're reported to the controller.<br>Inmamics.com/display/FRO41/Enable=Monitoring=for=Windows=Performance=Counters.<br>AppDynamics.Extension.CCT.exe included in your Extensions install folder to add these Performance Counters to your config.xml |
| The following met                                                         | ric, serviceStatus, will report the Windows service status as an integer value.                                                                                                    |
| E (metrica)                                                               |                                                                                                    |
| CRETTIC Danes"Ser                                                         | viceStatus" enabled="true" description="Status of windows service" />                                                                                                    |
|                                                                           |                                                                                                    |
| E </td <td></td>                                                          |                                                                                                    |
| Instance name rep                                                         | resents the name of the Windows service to be monitored.                                                                                                    |
| >                                                                         |                                                                                                    |
| (instances)                                                               |                                                                                                    |
| <pre><instance b<="" name="A &lt;instance name=" pre=""></instance></pre> | ppDynamics.Agent.Coordinator_service" enabled="true" /><br>CacheSvo" enabled="true" />                                                                                                    |
| <pre></pre>                                                               |                                                                                                    |
|                                                                           |                                                                                                    |

#### 7. Change following sections

### Enabled = true in the extension xml tag.

| START LETATOR TO ANOTHER ALL A                                                                                                    |           |
|----------------------------------------------------------------------------------------------------|-----------|
|                                                                                                    |           |
| Metric Extensions create custom Windows Performance Counters to store metric data until it's sent to the Controller via the AppDynamics.Apent.Coordinator<br>The "name" property specified below is used to name this Extension, as well as the Performance Counter category these metrics will be added to. | service.  |
| L                                                                                                    |           |
| <pre>Gettension type="Metric" name="WindowsServiceStatusMonitor" enabled="true"&gt;</pre>                                                                                                    |           |
| <pre>Cexecution mode="Periodic" type="DLL" frequency-in-seconds="60" path="WindowsServiceStatusHonitor" /&gt;</pre>                                                                                                    |           |
| <pre><description>This extension can be used to monitor the status of any Windows service on the machine.</description></pre>                                                                                                    |           |
|                                                                                                    |           |
| As noted above, all "Metric" Extension metrics are stored as custom Windows Performance Counters on the server.                                                                                                    |           |
| Performance Counters will be named after the metric name and instance names below, and stored in the "WindowsServiceStatusMonitor" Performance Counter Co<br>specified by the Extension name.                                                                                                    | tegory as |
|                                                                                                    |           |
| Be sure to add these Performance Counters to the AppDynamics.Apent.Coordinator configuration file (config.xml) so that they're reported to the controller<br>https://docs.appdynamics.com/display/FRO41/Enable+Konitoring=for+Windows=Performance=Counters.                                                  | -         |
| You can also use AppDynamics.Extension.CCT.exe included in your Extensions install folder to add these Performance Counters to your config.xml                                                                                                    |           |
| The following metric, serviceStatus, will report the Windows service status as an integer value.                                                                                                    |           |
|                                                                                                    |           |
|                                                                                                    |           |
| CREELO name" ServiceStatus" enabled "true" description "Status of Windows Service" />                                                                                                    |           |
| (metrics)                                                                                                    |           |
|                                                                                                    |           |
| Instance name represents the name of the Windows service to be monitored.                                                                                                    |           |
| >                                                                                                    |           |
| Cinstances>                                                                                                    |           |
| <instance enabled="true" name="AppDynamics.Apent.Coordinator_service"></instance>                                                                                                    |           |
| <pre><instance enabled**true"="" name**wcachesyc"=""></instance></pre>                                                                                                    |           |
| -                                                                                                    |           |
| L                                                                                                    |           |

## 8. Add instance tag for all the windows services you want to monitor -

e.g.: You want to monitor DHCP Client service and DNS Client services.

a.) Get the service name from services.msc

DHCP Client Service Name: Dhcp

DNS Client Service Name : Dnscache

| Action new Hep                                                                                                    |                                                                                                    |                                                                                                    |
|----------------------------------------------------------------------------------------------------|----------------------------------------------------------------------------------------------------|----------------------------------------------------------------------------------------------------|
|                                                                                                    |                                                                                                    |                                                                                                    |
| Services (Local) Services (Local)                                                                                                    |                                                                                                    |                                                                                                    |
| DHCP Client                                                                                                    | Name                                                                                                    | Description Status Startup Type Log On Ac                                                                                                    |
| Stop the service<br>Restart the service<br>Description                                                                                                    | Application Information     Application Layer Gateway Service     Application Management     ASP.NET State Service     Background Intelligent Transfer Service                                                                                                    | Facilitates t Started Manual Local Syst<br>Provides su Manual Local Sen<br>Processes in Started Manual Local Syst<br>Provides su Disabled Network S                                                                                                    |
| and DNS records for this computer. If<br>this service is stopped, this computer<br>will not receive dynamic IP addresses<br>and DNS updates. If this service is<br>disabled, any services that explicitly<br>depend on it will fail to start. | Bittocker Dive Encryption Service     Bittocker Dive Encryption Service     Bitocker Bitackup Engine Service     Bitacker Bitackup Engine Service     Bitacker Bitackup Engine Service     Bitacker Bitackup Engine Service     Centrologia Service     Child Key Isolation     Computer Browser     Computer Browser     Debug Diagnostic Service     Debug Diagnostic Service     Diagnostic Sonice Host     Diagnostic System Host     Diagnostic Streme Host     Diagnostic Streme Host     Distributed Link Tracking Clemt     Distributed Transaction Coordinator | General Leg On Recovery Dependencies Service name: Dhop Deplay name: DhOp Dent Description: Peorida for this computer. If this service is stopped. Path to executable: C:\Windows!aystem32?avchost.exe -k. LocalServiceNetworkRestrice Statup type: Automatic Help me.confloure service status cotions. Service status: Started Start Stop Pause Resum You can specify the start parameters that apply when you start the service Start parameters Cell Cancel A |

b.) Add following two entries under instances and save the file.

<instance name=" Dhcp" enabled="true" />

<instance name=" Dnscache" enabled="true" />

| <pre>class version="1.0" encoding="utf-8"]&gt;</pre>                                                                                                    |
|----------------------------------------------------------------------------------------------------|
|                                                                                                    |
| Netric Extensions create custom Windows Performance Counters to store metric data until it's sent to the Controller via the AppDynamics.Agent.Coordinator service.<br>The "name" property specified below is used to name this Extension, as well as the Performance Counter category these metrics will be added to.                                                                                                    |
|                                                                                                    |
| <pre>cerection node="periodic type="DLL" frequency-in-second="60" pith="findowsServiceStatusMonitor" /&gt;</pre>                                                                                                    |
|                                                                                                    |
| As noted above, all "Metric" Extension metrics are stored as custom Windows Ferformance Counters on the server.<br>Ferformance Counters will be named after the metric name and instance names below, and stored in the "WindowsServiceStatusMonitor" Ferformance Counter Category as<br>specified by the Extension name.                                                                                                    |
| Be sure to add these Performance Counters to the AppDynamics.Apent.Coordinator configuration file (config.sml) so that they're reported to the controller.<br>https://docs.acddynamics.com/disclav/FROM/Thable-Monitoring-formAnce-Counters.<br>You can also use AppDynamics.Extension.CCT.exe included in your Extensions install folder to add these Performance Counters to your config.sml                                                                                                    |
| The following metric, serviceStatus, will report the Windows service status as an integer value.                                                                                                    |
|                                                                                                    |
| Antica several family and taken and taken and taken and the several and the several of the several of the several several s                                                                                                    |
| Antitic rate servicestatus energes the description status of visions service //                                                                                                    |
|                                                                                                    |
| tion                                                                                                    |
| instance name represents the name of the windows service to be monitored.                                                                                                    |
|                                                                                                    |
| <pre>cinstance name="AppDynamics.Agent.Coordinator_service" enabled="true" /&gt; <instance enabled="true" name="MCscheSvo"></instance></pre>                                                                                                    |
| <pre><instance enabled="Frue" name=" Dhop"></instance></pre>                                                                                                    |
| <pre><instance duscache*="" enabled*'true*="" name**=""></instance></pre>                                                                                                    |
| <pre></pre>                                                                                                    |
| <pre>\closed compared compared</pre> |

#### 9. Restart following two services from services.msc

- AppDynamics.Agent.Extension\_Service
- AppDynamics.Agent.Coordinator\_service

10. In the config.xml file located at C:\ProgramData\AppDynamics\Config, the perfmon counters should be added as mentioned below.

<machine-agent>

<perf-counters>

cperf-counter cat="WindowsServiceStatusMonitor" name="ServiceStatus" instance="AppDynamics.Agent.Coordinator\_service" />

<prerf-counter cat="WindowsServiceStatusMonitor" name="ServiceStatus" instance="EventSystem" />

cperf-counter cat="WindowsServiceStatusMonitor" name="ServiceStatus" instance="Bluetooth Device Monitor" />

<perf-counter cat="WindowsServiceStatusMonitor" name="ServiceStatus" instance="gpsvc" />

<perf-counter cat="WindowsServiceStatusMonitor" name="ServiceStatus" instance=" Dhcp" />

<perf-counter cat="WindowsServiceStatusMonitor" name="ServiceStatus" instance=" Dnscache" />

</perf-counters>

</machine-agent>

11. After the above steps, the custom metrics would appear in the Metric Browser at the following location (Application Infrastructure Performance|<tier name>|Custom Metrics|Performance Monitor|WindowsServiceStatusMonitor)

|                                         |             |             | 26 Day(s) 5   | eft en Pleip Trie | e - Opgrade | Now > |         |         |    |           |          |              |      |
|-----------------------------------------|-------------|-------------|---------------|-------------------|-------------|-------|---------|---------|----|-----------|----------|--------------|------|
| etric Browser - Venu                    |             |             |               |                   |             |       |         |         |    |           |          |              |      |
| Hide Metric Tree                        | ot Points 🖌 | Compare Aga | inst Baseline | Export            | Data •      |       |         |         | 00 | C Refresh | O la     | st 15 minute | 8    |
| Metric Tr Settings                      |             |             |               |                   |             |       |         |         |    | ~         | 4+0308   |              |      |
| • An Performance violator               |             |             |               |                   |             |       |         |         |    |           | 10-0-444 |              |      |
| ALL ADD INCT                            |             |             |               |                   |             |       |         |         |    |           |          |              |      |
| <ul> <li>All Physical disk</li> </ul>   |             |             |               |                   |             |       |         |         |    |           |          |              |      |
| <ul> <li>A) Seminal Services</li> </ul> |             |             |               |                   |             |       |         |         |    |           |          |              |      |
| Ta: windowsterwarstatusMonitor          |             |             |               |                   |             |       |         |         |    |           |          |              |      |
| w ike Servicestatus                     | 20          |             |               |                   |             |       |         |         |    |           |          |              |      |
| de the                                  |             |             |               |                   |             |       |         |         |    |           |          |              |      |
| 🏚 triscate                              |             |             |               |                   |             |       |         |         |    |           |          |              |      |
| 🏚 AppDynamics. Agent Oser Smaller Jenn  |             |             |               |                   |             |       |         |         |    |           |          |              |      |
| Blantoth Device Wondor                  |             |             |               |                   |             |       |         |         |    |           |          |              |      |
| the Exercitation                        |             |             |               |                   |             |       |         |         |    |           |          |              |      |
| a start                                 | 5102.994    |             | PH 5-05 PH    | 3 06 PH           |             |       | 3,09 PH | 5-30 PM |    |           | 5114 PH  |              | 5-16 |

Different Service status and details -

- 1 : SERVICE\_STOPPED
- 2 : SERVICE\_START\_PENDING
- 3 : SERVICE\_STOP\_PENDING
- 4 : SERVICE\_RUNNING
- 5 : CONTINUE\_PENDING
- 6 : PAUSE\_PENDING
- 7 : SERVICE\_PAUSED

So 1 means stopped and 4 means running.

Refer dwCurrentState section on https://msdn.microsoft.com/en-us/library/windows/desktop/ms685996(v=vs.85).aspx for more details